## Hydrogen Bonds Analysis with Hydrogen Bond Statistics in Mercury

# Developed using 2022.2 CSD Release

| Introduction                               | 2 |
|--------------------------------------------|---|
| Objectives                                 | 2 |
| Pre-required skills                        | 2 |
| Materials                                  | 2 |
| Example 1. Analysing H-bonds in polymorphs | 3 |
| Conclusion                                 | 7 |
| Conclusions                                | 8 |
| Next steps                                 | 8 |
| Glossary                                   | 9 |

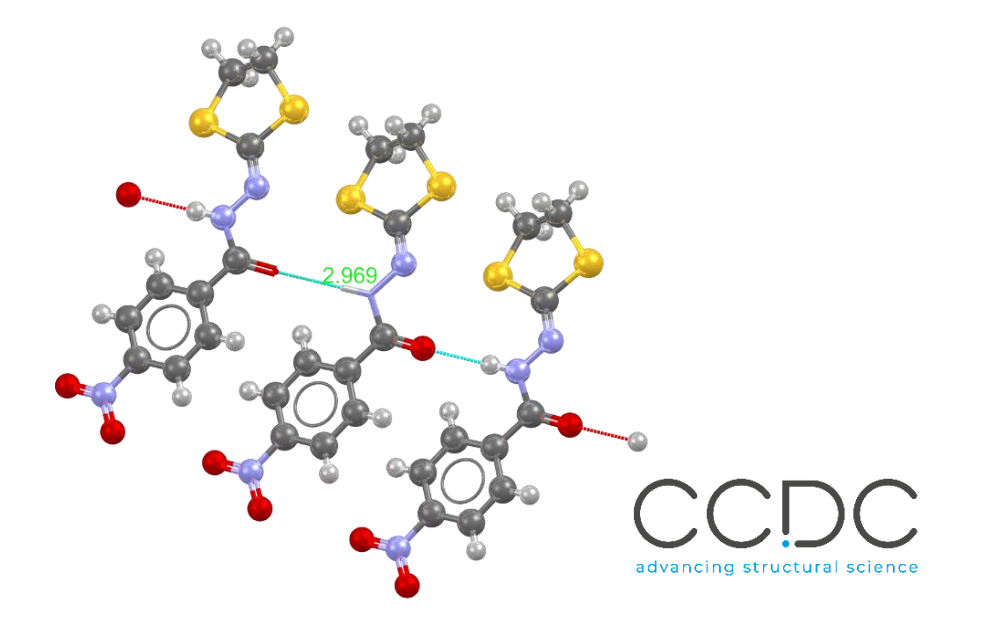

## Introduction

This workshop shows you how to use the Hydrogen Bond Statistics tool from the CSD-Materials suite. Hydrogen Bond Statistics provides automatic statistical assessment of the geometry of hydrogen bonding interactions in the context of the over 1 million highly accurate structures in the CSD. This allows you to determine whether a hydrogen bond is usual or unusual at an early stage of the functional materials development process.

Before beginning this workshop, ensure that you have a registered copy of the CSD installed on your computer. Please contact your site administrator or workshop host for further information.

## Objectives

In this workshop you will learn how to perform a hydrogen bond assessment using the Hydrogen Bond Statistics tool:

- Launch the Hydrogen Bond Statistics tool from the CSD-Materials menu
- Visualize and analyse the statistics
- Interpret the results in the Hydrogen Bond Statistics table

**Note**: The words in <u>Blue Italic</u> in the text are reported in the <u>Glossary</u> at the end of this handout.

## **Pre-required skills**

The following exercises assume you have a working knowledge of the basics of visualizing structures with Mercury, namely, how to display and manipulate structures from a 3D coordinates file.

## Materials

There are no additional materials required for this workshop.

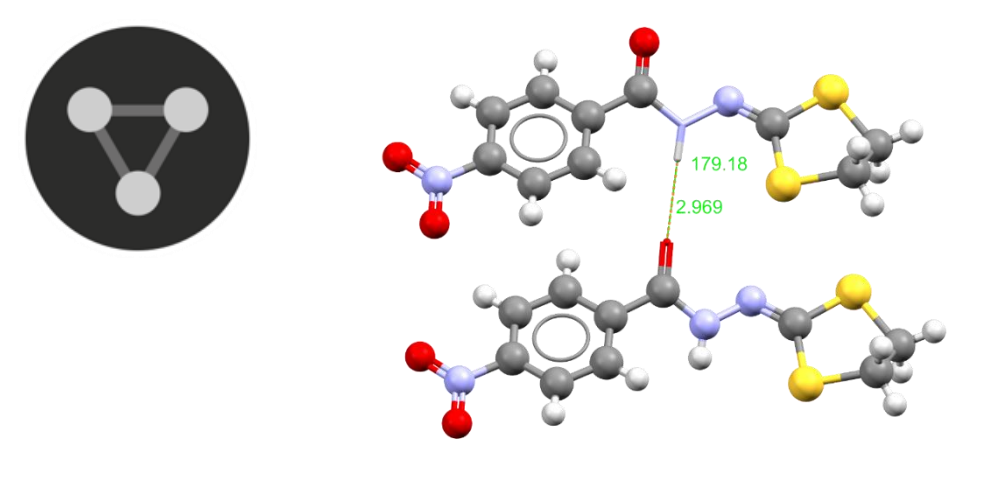

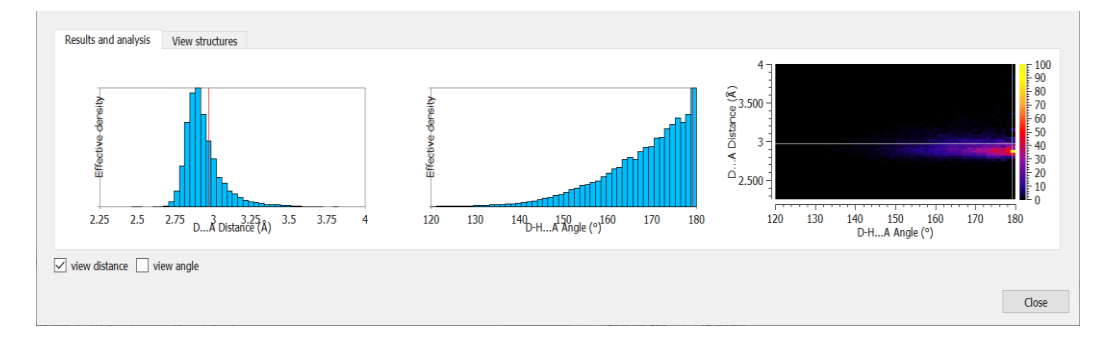

3

## Example 1. Analysing H-bonds in polymorphs

In this example we will focus on the polymorphs of N'-(1,3-dithiolan-2-ylidene)-4-nitrobenzohydrazide, i.e., the refcode family DEDMUX, DEDMUX01, DEDMUX02. In particular, we will investigate the two hydrogen bonds network using the *Hydrogen Bond Statistics* tool from CSD-Materials to identify whether they are Unusual and which ones Not Unusual. By observing the results, we can try to identify in which of the two structures the H-bond formed is more optimal.

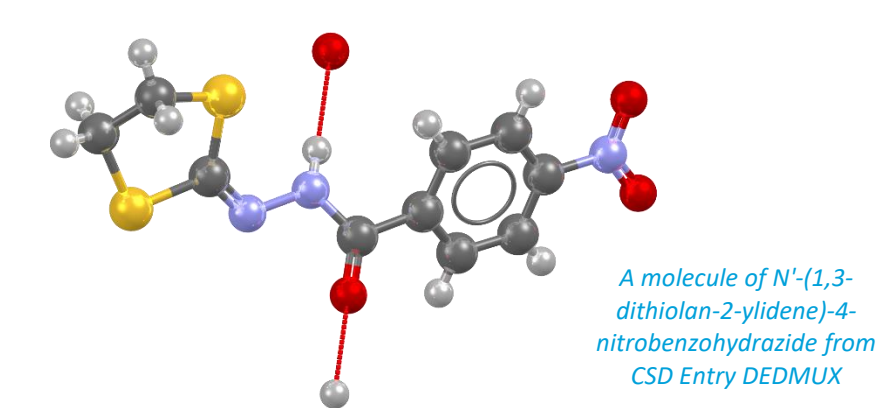

- 1. Open Mercury by double-clicking the Mercury icon **W**on the desktop.
- 2. In the *Structure Navigator* on the right-hand side of the Mercury interface type the refcode DEDMUX to bring up the polymorphic family of N'-(1,3-dithiolan-2-ylidene)-4-nitrobenzohydrazide, namely refcodes DEDMUX, DEDMUX01, DEDMUX02.
- 3. First, we will investigate the <u>hydrogen bonds</u> for each of the three <u>polymorphs</u>. Visualize the hydrogen bonds by ticking **H-Bond** in the *Display Options* box at the bottom of the Mercury interface. Double click **H-bond** in *Display Options* and tick **Require hydrogen atom to be present** in the *Define H-bonds* pop-up window then click **Apply**. To change polymorphic structure, click on the refcode of each of the polymorphs in the *Structure Navigator*.
- 4. **Observe**: how many different hydrogen bond *motifs* do you recognise among these 3 structures? Which polymorphs have the same motif?

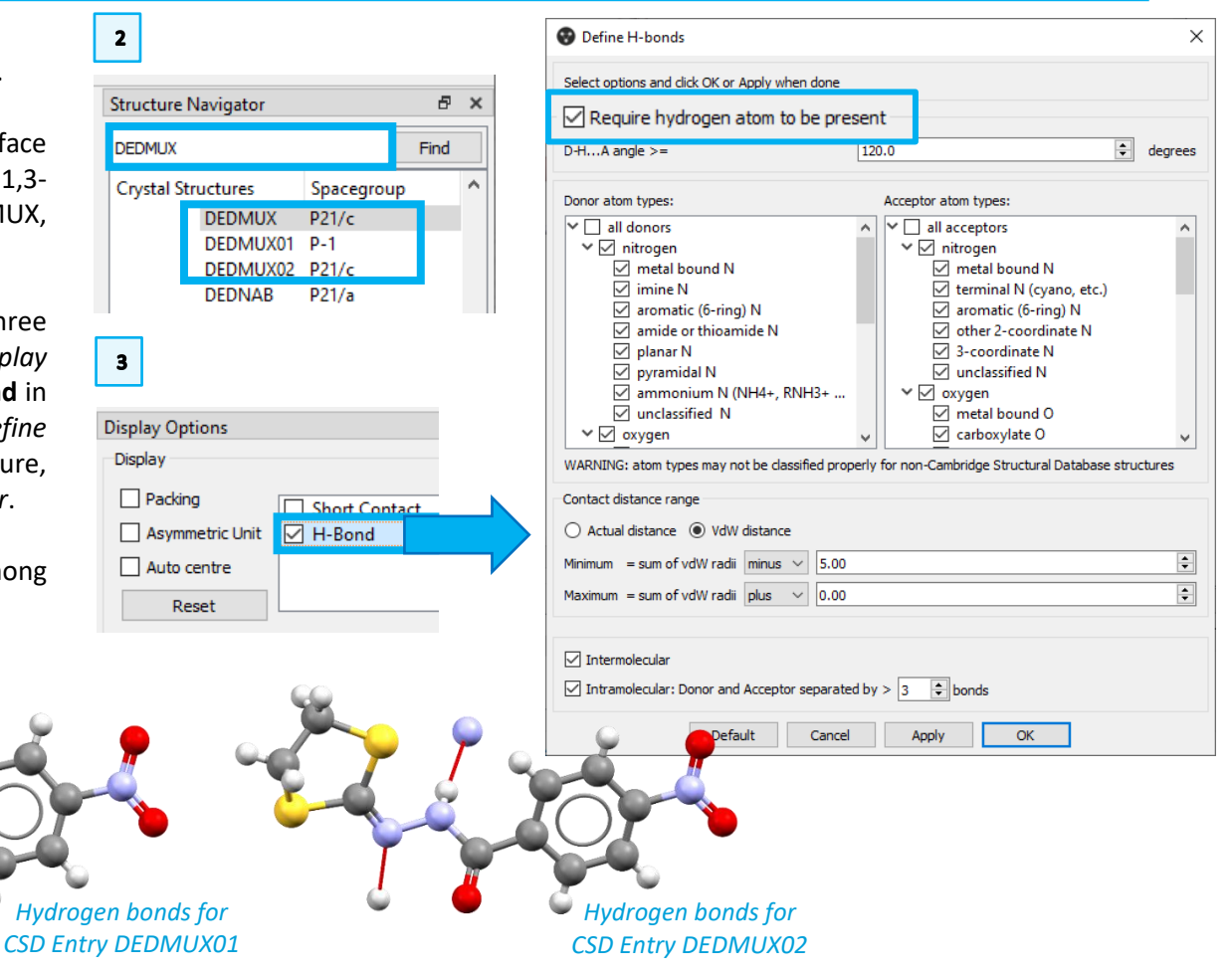

CSD Enti

- 🔔 🎽 .

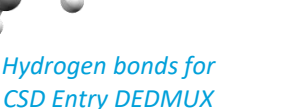

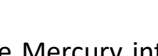

- 5. We observe that the first two polymorphs considered, namely refcodes DEDMUX and DEDMUX01 have the same H-bond *motif*, involving the NH group donating to oxygen of the C=O group; on the other hand, DEDMUX02 presents a hydrogen bond *motif* that involves the NH group donating to the C=N nitrogen atom. For this example, we will compare the two different *motifs* by considering the two structures DEDMUX and DEDMUX02.
- 6. Turn off the H-bonds for the next step, by unticking the box that resulted ticked at **Step 3**.
- 7. Make sure that in the *Structure Navigator* you have selected the refcode DEDMUX.
- 8. To run Hydrogen Bond Statistics tool, go to **CSD-Materials > Hydrogen Bond Statistics**. The *Hydrogen Bond Statistics* dialog will open.
- 9. For this example, keep the values at the default, then click **Search**. A progress window will appear, informing on the progress of the search.
- 10. Once the search is run, the results are shown in a table in the *Hydrogen Bond Statistics* dialog. In this case there is only one hydrogen bond pair formed, so

only one row was populated. You will see the following fields: donor and acceptor atoms; the observed distance, its classification (Not Unusual / Unusual) and the statistics from the CSD for comparison; the observed angle, its classification (Not Unusual / Unusual) and the statistics from the

| Donor              | Acceptor              | Distance<br>D-A | Distance<br>classification | Distance<br>threshold | Distance<br>hits | Distance<br>mean | Distance<br>std. dev. | Distance<br>min. | Distance<br>max. | Angle<br>D-HA | Angle<br>classification | Angle<br>threshold | Angle<br>hits | Angle<br>mean | Angle<br>std. dev. | Angle<br>min. | Angle<br>max. |
|--------------------|-----------------------|-----------------|----------------------------|-----------------------|------------------|------------------|-----------------------|------------------|------------------|---------------|-------------------------|--------------------|---------------|---------------|--------------------|---------------|---------------|
| 1 N2 (acyclic_amid | e) O1 (acyclic_amide) | 2.97            | Not Unusual                | (2.79, 3.19)          | 12121            | 2.93             | 0.12                  | 2.46             | 3.79             | 179.18        | Not Unusual             | (147.63, 179.35)   | 12121         | 167.78        | 10.11              | 120.19        | 179.9         |
|                    |                       |                 |                            |                       |                  |                  |                       |                  |                  |               |                         |                    |               |               |                    | Ex            | port          |

CSD for comparison. To export the results as a .csv file, click Export.

11. Now click on the entry to visualise the results in plots. The first histogram represents the distribution of D-A (Donor-Acceptor) distances, with the distance measured in the H-bond under analysis highlighted by a red line. In this case, we read from the table that the distance measured (2.97 Å) is Not Unusual, and we see that reflected in the histogram.

4

8

10

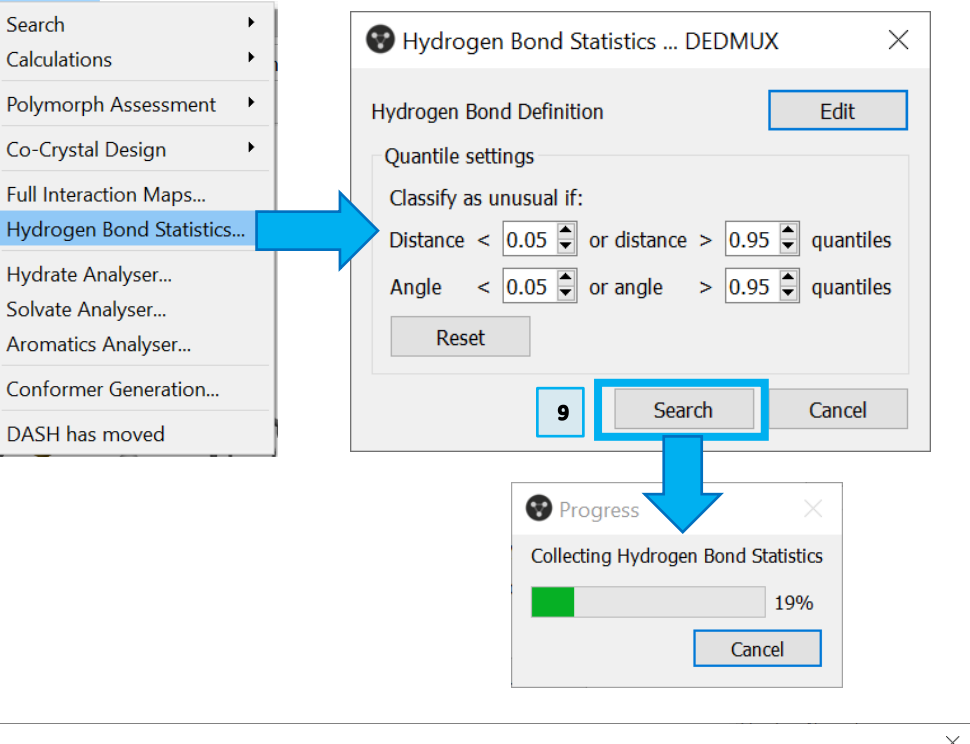

The second histogram represents the distribution of D-H...A (Donor-Hydrogen...Acceptor) angles with the angle measured in the H-bond under analysis highlighted in red. In this case, we read from the table that the angle measured (179.18°) is marked as Not Unusual, and this is observed in the histogram. The third plot is a 2D representation of the distance and angle distribution, with a colour scale from black to yellow based on the occurrence of distance-angle points. The point where the white lines cross represents the combination of distance and angle observed in the structure.

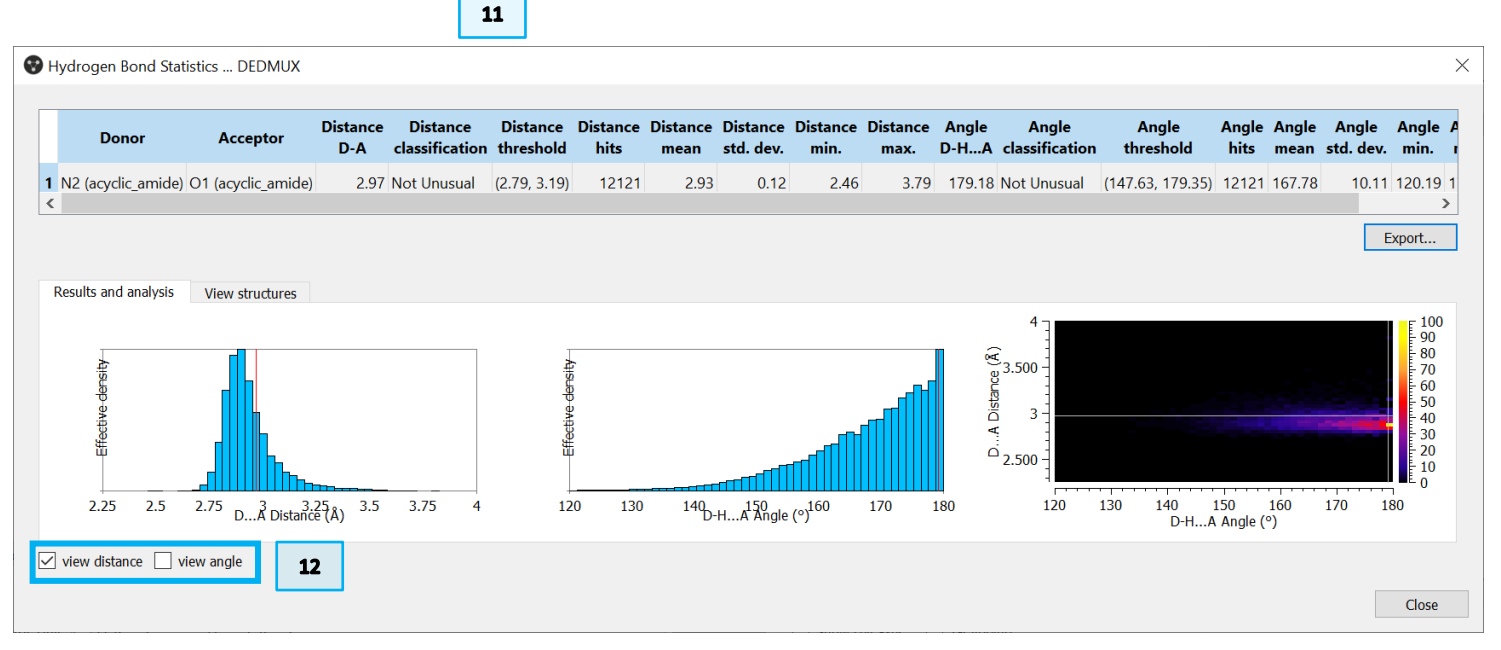

5

13

12. You will also notice that the hydrogen bond

is displayed in the Mercury visualiser, with the value of the distance shown in a label. You may also tick the view angle option in the *Hydrogen Bond Statistics* window to display the angle value as well.

13. Extra tip: You can change the size of the labels by going to Display > Labels > Label size. To move the labels, change Picking Mode to *Move Labels*.

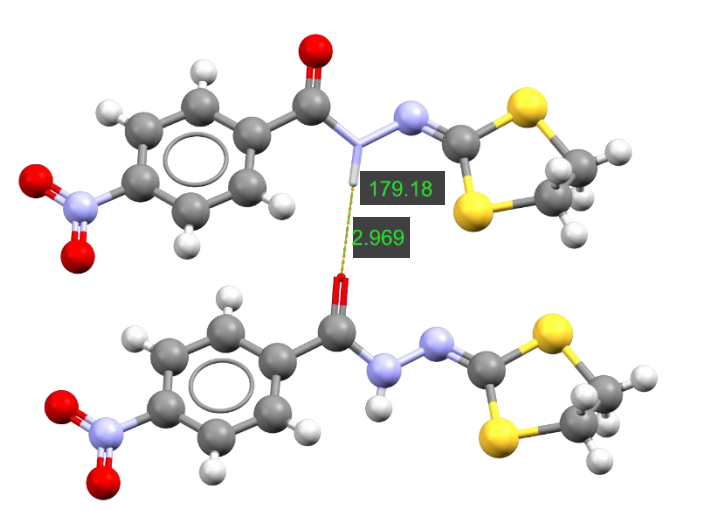

|    | Display | Calculate   | CSD-Co | mmunity | CSD-Core      | CSD-N | Picking I |
|----|---------|-------------|--------|---------|---------------|-------|-----------|
| .( | Styl    | es          | •      | Clear M | easurements   | ⊕∽    | Style: B  |
|    | Lab     | els         | •      | Ator    | ns            |       |           |
| D  | Col     | ours        | •      | Cent    | roids         |       |           |
|    | Sho     | w/Hide      | +      | Plan    | es            |       |           |
|    | Мо      | re Informat | ion 🔸  | Labe    | l all         |       |           |
|    | Syn     | nmetry Elen | nents  | Clea    | r all labels  |       |           |
|    | Voi     | ds          |        | Rese    | t label posit | ions  |           |
|    | Dis     | play Optior | ۱S     | Labe    | l colour      |       |           |
|    | Ma      | nage Styles |        | Labe    | l size        |       |           |
|    | Vie     | w along     | •      |         |               |       |           |
|    | Dia     | l box       |        |         |               |       |           |
|    | 🗸 Spl   | ash screen  |        |         |               |       |           |
|    | Тоо     | lbars       | •      |         |               |       |           |

| Picking Mode:   | Move Labels ~                       |
|-----------------|-------------------------------------|
| Style: Ball and | Pick Atoms                          |
| Style. Duil und | Lasso Atoms                         |
| Animate         | Expand Contacts                     |
|                 | Toggle Labels                       |
|                 | Move Labels                         |
|                 | Measure Distances                   |
|                 | Measure Angles                      |
|                 | Measure Torsions                    |
|                 | Reveal Symmetry-Generated Molecules |

- 14. You can visualize and analyse the structures contributing to the statistics by clicking on the *View structures* tab in the *Hydrogen Bond Statistics* window.
- 15. In this tab you can observe the list of refcode hits on the right-hand side, and click on each one to move between them. On the left, you can switch between the *3D Visualiser*, the *Diagram*, and *Information*. If you tick or untick *view distance* and *view angle*, these will be shown or not on the structure currently displayed in the *3D Visualiser*. Right-clicking in the *3D Visualiser* will show a menu with a number of options. You may explore any of these.
- 16. In the *Diagram* we can observe the fragment contributing to the statistics highlighted in red.

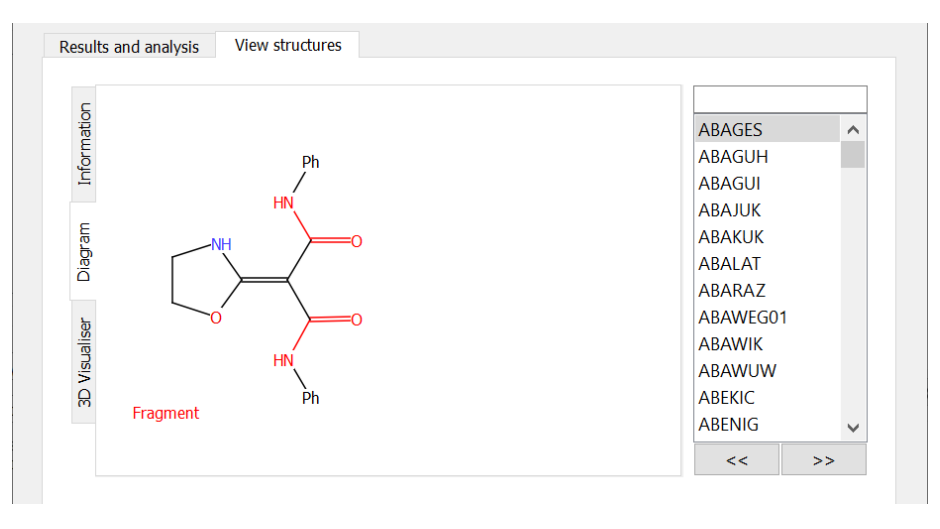

- 17. Let's repeat this analysis for CSD Entry DEDMUX02. Close Hydrogen Bond Statistics window, then select DEDMUX02 in the Structure Navigator.
- 18. Run Hydrogen Bond Statistics tool, as done in Steps 8 and 9.
- 19. Observe the results obtained in the table.

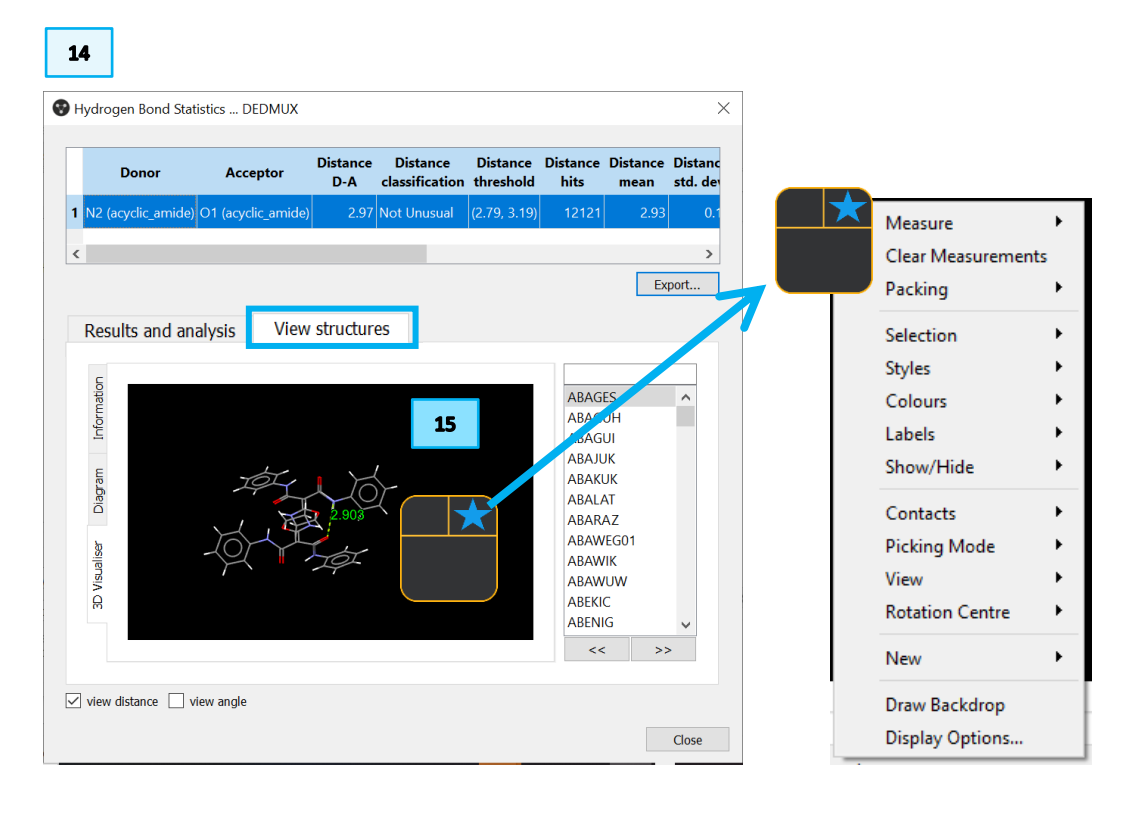

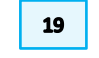

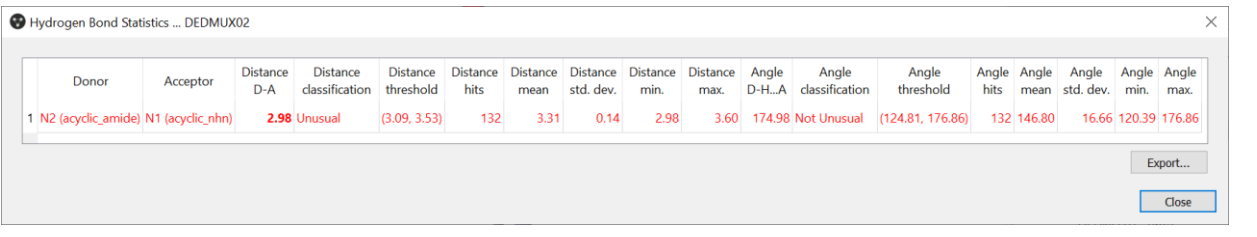

7

Configure heat plot:

D-H...A Angle (°)

D...A Distance (Å)

MS Shell Dig 2.8

MS Shell Dig 2.8

MS Shell Dlg 2.8

0.00

٢

Titles

Title

X Axis

Y Axis

Fonts

Colour Axis

Title font.

Axis font ..

Tick font..

Scale width

Selected

Window title

- 20. You will notice that there is one hydrogen bond formed again, so only one row was populated. However, the entry is in red which means at least one of the parameters resulted Unusual. Indeed, the distance is classified as Unusual, while the angle is classified as Not Unusual. Notice that the type of hydrogen bond acceptor is different to DEDMUX.
- 21. Let us take a closer look at the distance distribution. Click on the entry to visualise the results in plots. The first histogram has a broad distribution, ranging from 2.98 Å (the value from our structure) to 3.60 Å (exact values can be seen in the table under Distance min. and Distance max.). The value from our structure, highlighted in red, is indeed at the very tail of the distribution, hence classifying as unusual.
- 22. Continue the investigation by observing the angle histogram and the distance-angle heat map. Based on your observations, which of the two hydrogen bond networks shown in these polymorphs seem to be the most optimal?
- 23. Extra tip: right click on the plots to bring up a menu to edit their appearance and the areas plotted.

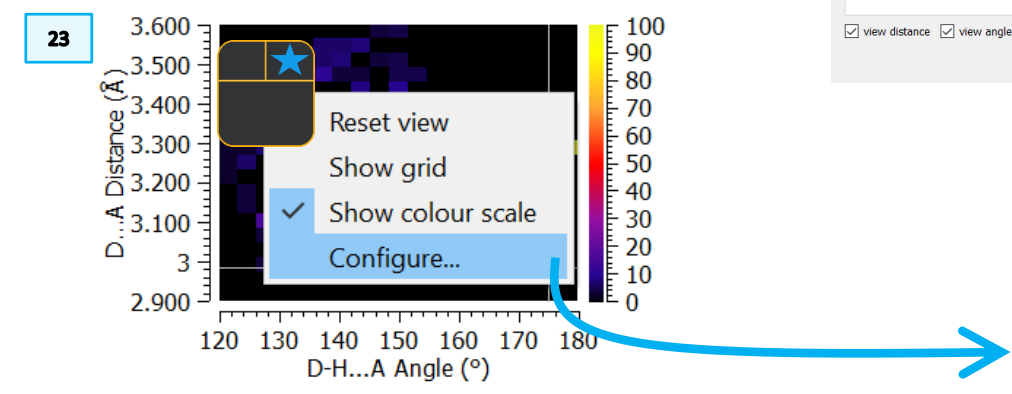

## Conclusion

In this example we investigated the hydrogen bonds in two different polymorphs of N'-(1,3-dithiolan-2-ylidene)-4-nitrobenzohydrazide. Using the Hydrogen Bond

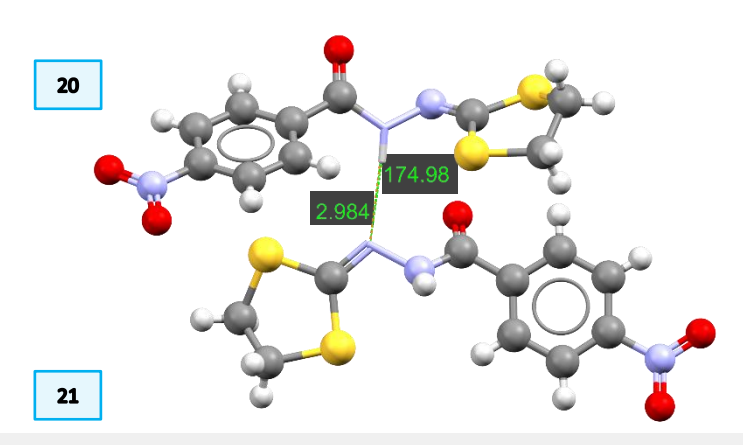

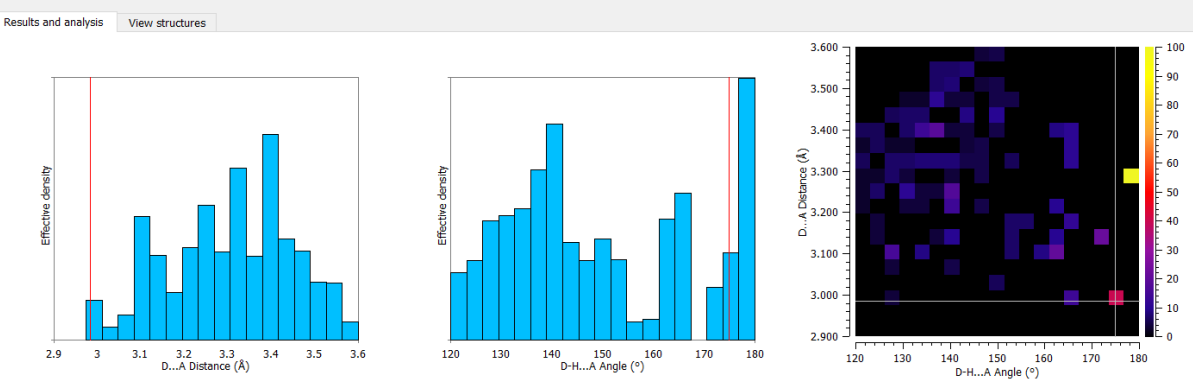

Other colours

Background

Tracking options

When selecting

Number of bins

Show grid

Grid width

Axis ranges

X 120.000

Y 2.900

Defaults

Grid and colour scale

Show colour ba

Show as percent

OK

19 🗘

 $\times$ 

Window

X and Y values

180.000

3.600

Close

Statistics tool, it was possible to assess the distance and angles of H-bonds formed by comparison with data in the CSD.

## Conclusions

After this workshop you will be able to:

- Run Hydrogen Bond Statistics from CSD-Materials in Mercury
- View the statistics results in the table and the visualiser
- Compare observed values against hits
- Change the appearance of the plots
- Analyse and interpret Hydrogen Bond Statistics results

## Next steps

If you have completed this workshop, you can try Hydrogen Bond Statistics on your structures or ask the tutors for more examples!

## Glossary

#### **Graph Sets**

Graph set analysis of hydrogen bonding describes the pattern of the hydrogen bond chains or motif and includes the numbers of donors and acceptors.

A graph-set descriptor is written as  $\mathbf{G}^{a}_{d}(\mathbf{n})$ , in which **G** represents the type of pattern, **a** is the number of hydrogen bond acceptors involved in that pattern, **d** is the number of donors and **n** the number of atoms in the pattern. The pattern type, G, can be one of four different options: C for an infinite chain, S for an intramolecular hydrogen bonding pattern, R for an intermolecular ring and D for a discrete, finite hydrogen-bonding pattern.

Relevant bibliographic references:

- M. C. Etter, Acc. Chem. Res., 23, 120, 1990
- J. Bernstein, R. E. Davis, L. Shimoni, and N.-L. Chang, Angew. Chem. Int. Ed., 34, 1555, 1995
- W. D. S. Motherwell, G. P. Shields, and F. H. Allen, Acta. Cryst., B56, 466, 2000

#### **Hydrogen Bonds**

Hydrogen bonding is a primarily electrostatic interaction between an electronegative donor attached to a hydrogen atom and an electronegative acceptor with a lone pair of electrons. Hydrogen bonds can be intermolecular (between molecules), or intramolecular involving donor and acceptor atoms within the molecule (typically separated by at least 3 covalent bonds).

#### Relevant bibliographic references:

• Definition of the hydrogen bond (IUPAC Recommendations 2011), Pure Appl. Chem., 83, 8, 1637-1641, 2011

#### Polymorph

Polymorphism is the occurrence of two or more crystalline forms of the same substance. Where available, polymorph information can be displayed for Cambridge Structural Database (CSD) structures. Structures known to be polymorphic contain comments which include the word polymorph (when reported by the author), e.g., non-triboluminescent polymorph. There is also a CSD subset of polymorphic structures (CSD-Core > Subsets in Mercury, or View Databases > Subsets in ConQuest).

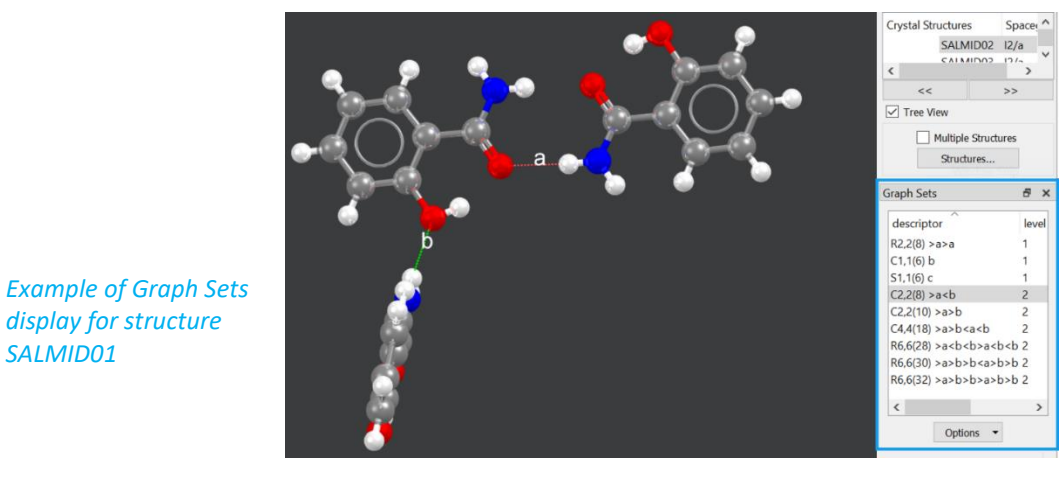

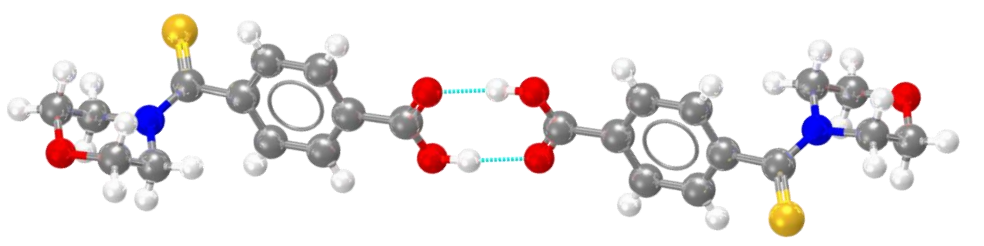

In light blue, example of hydrogen bonds for refcode MULWIC.

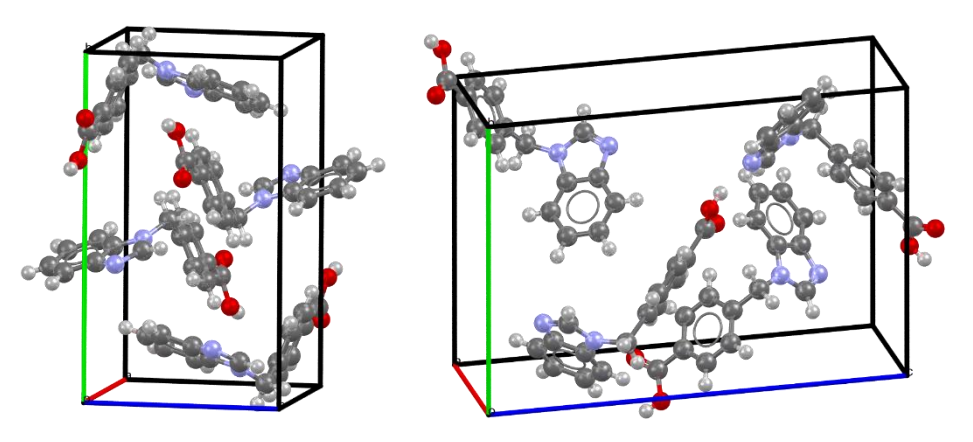

Example of polymorphic structures of 4-(1H-Benzimidazol-1-ylmethyl)benzoic acid: the monoclinic polymorph (CSD Entry ABADIS) on the left, and the orthorhombic polymorph (CSD Entry ABADIS01) on the right.

SALMID01